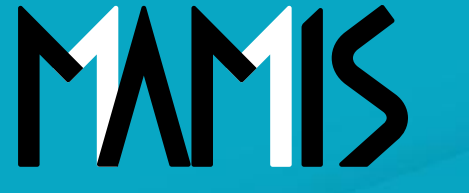

**Medical Association Member Information System** 

# MAMIS操作マニュアル (退会届)

### 2024年12月

## 公益社団法人日本医師会 情報システム課会員情報室

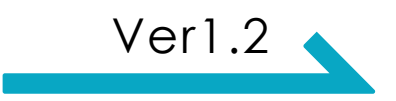

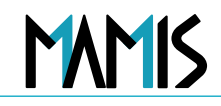

## 1)マイページTOPから退会届をクリックします

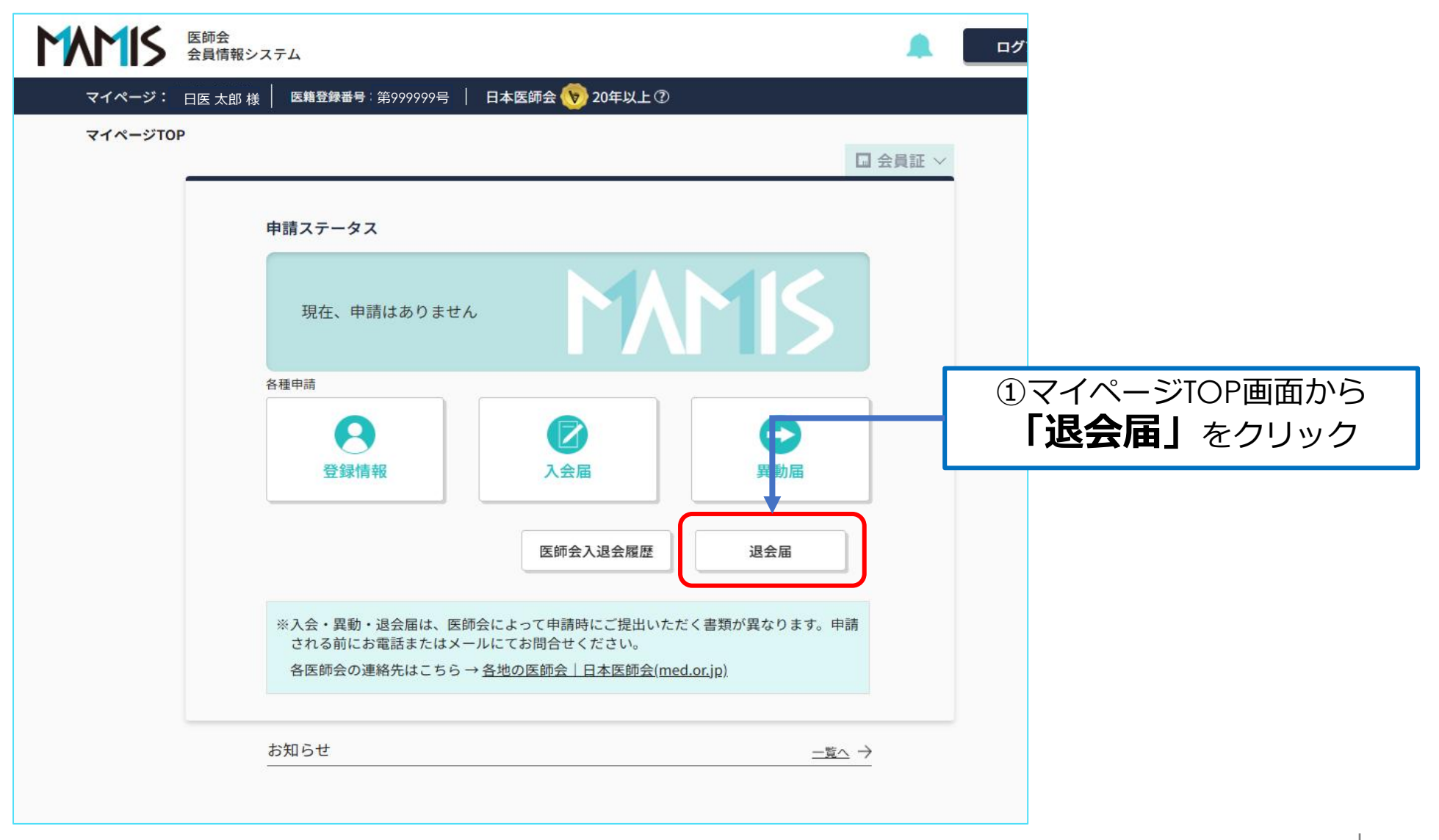

退会申請

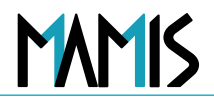

### 2) 退会手続きを進めてよいかの確認をします

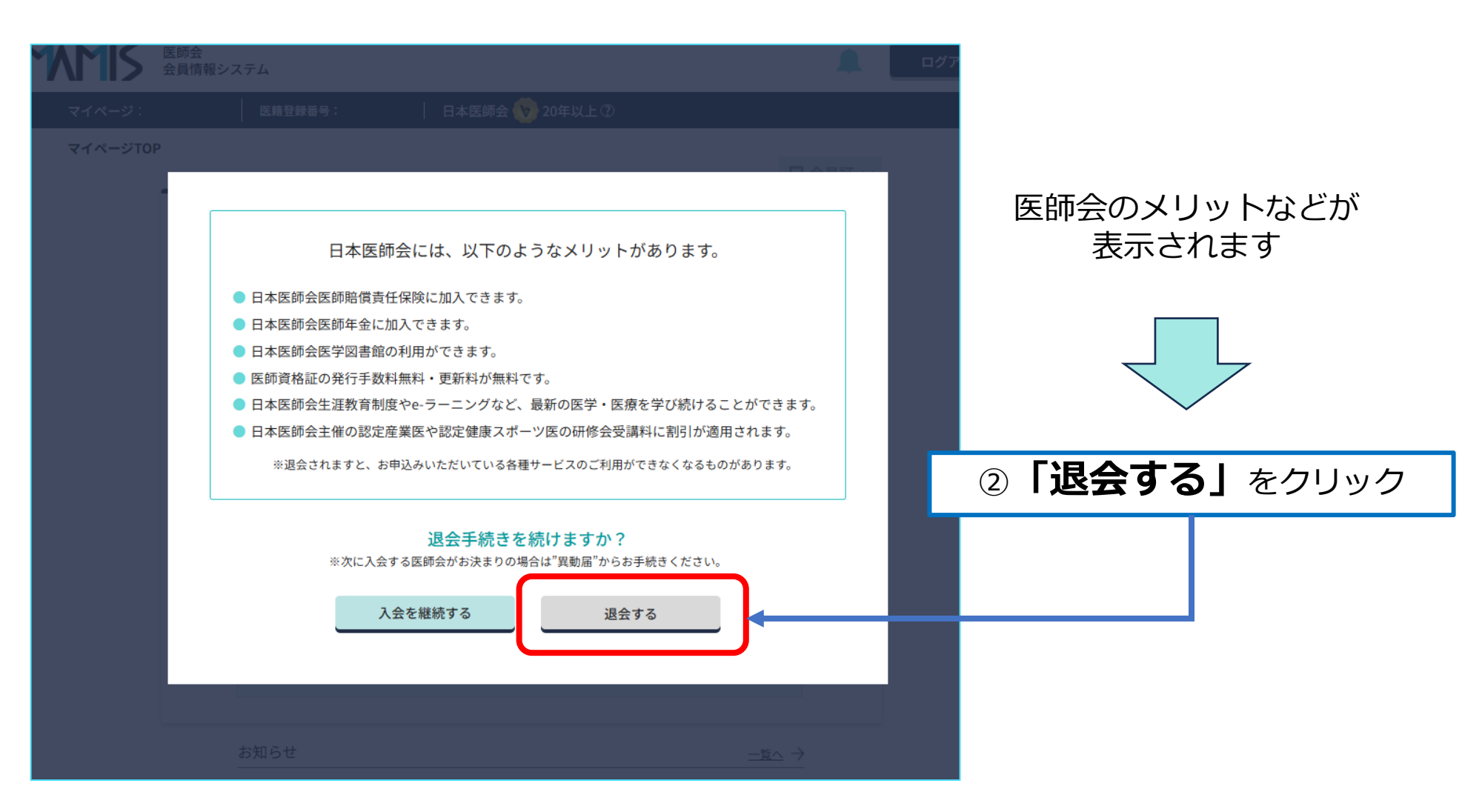

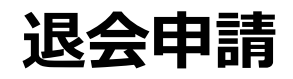

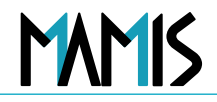

#### 3) 退会手続きを進めてよいかもう一度確認をします

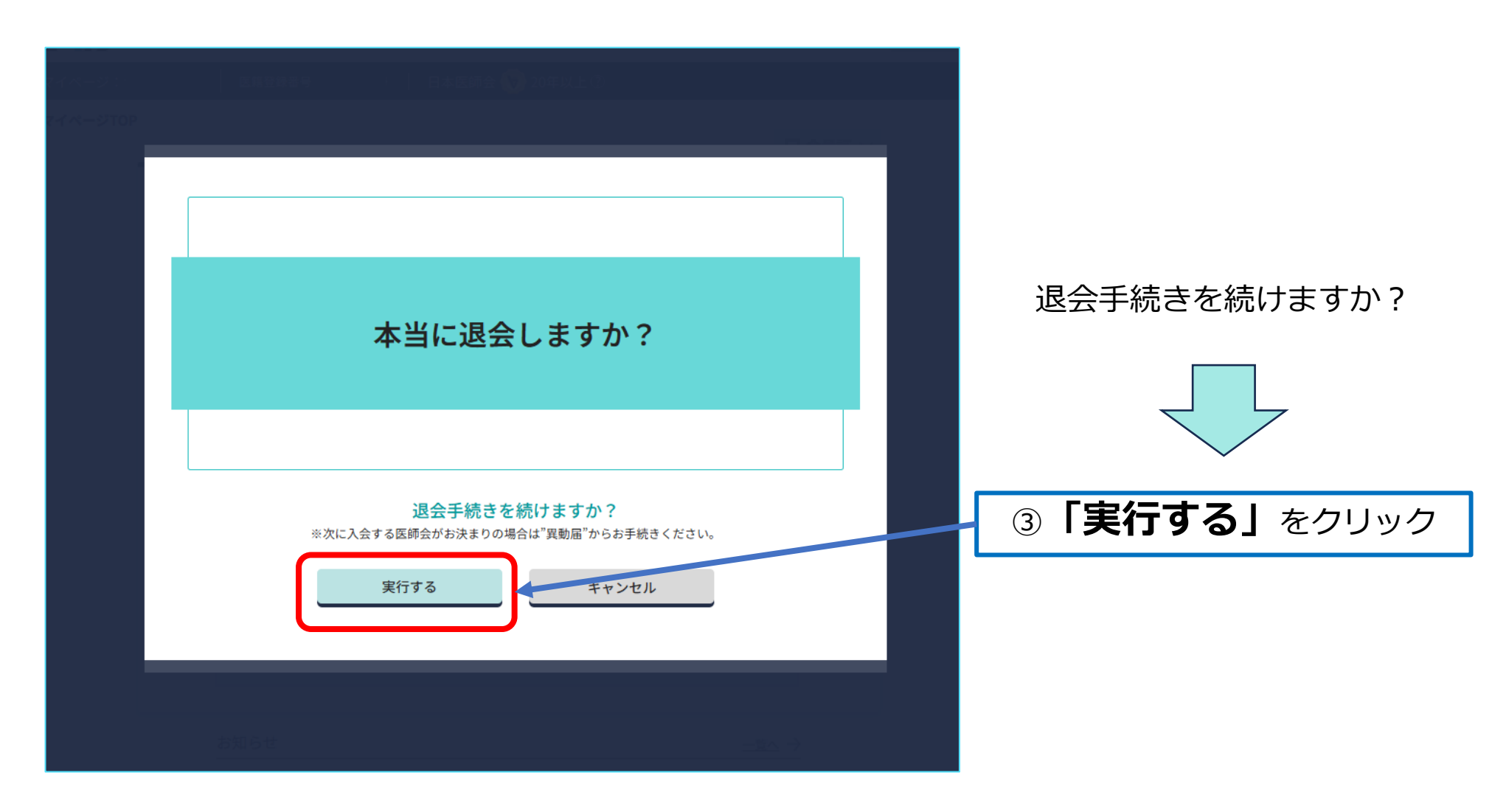

## 退会申請

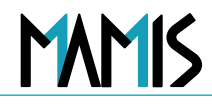

## 4) 退会申請に必要な項目を入力します

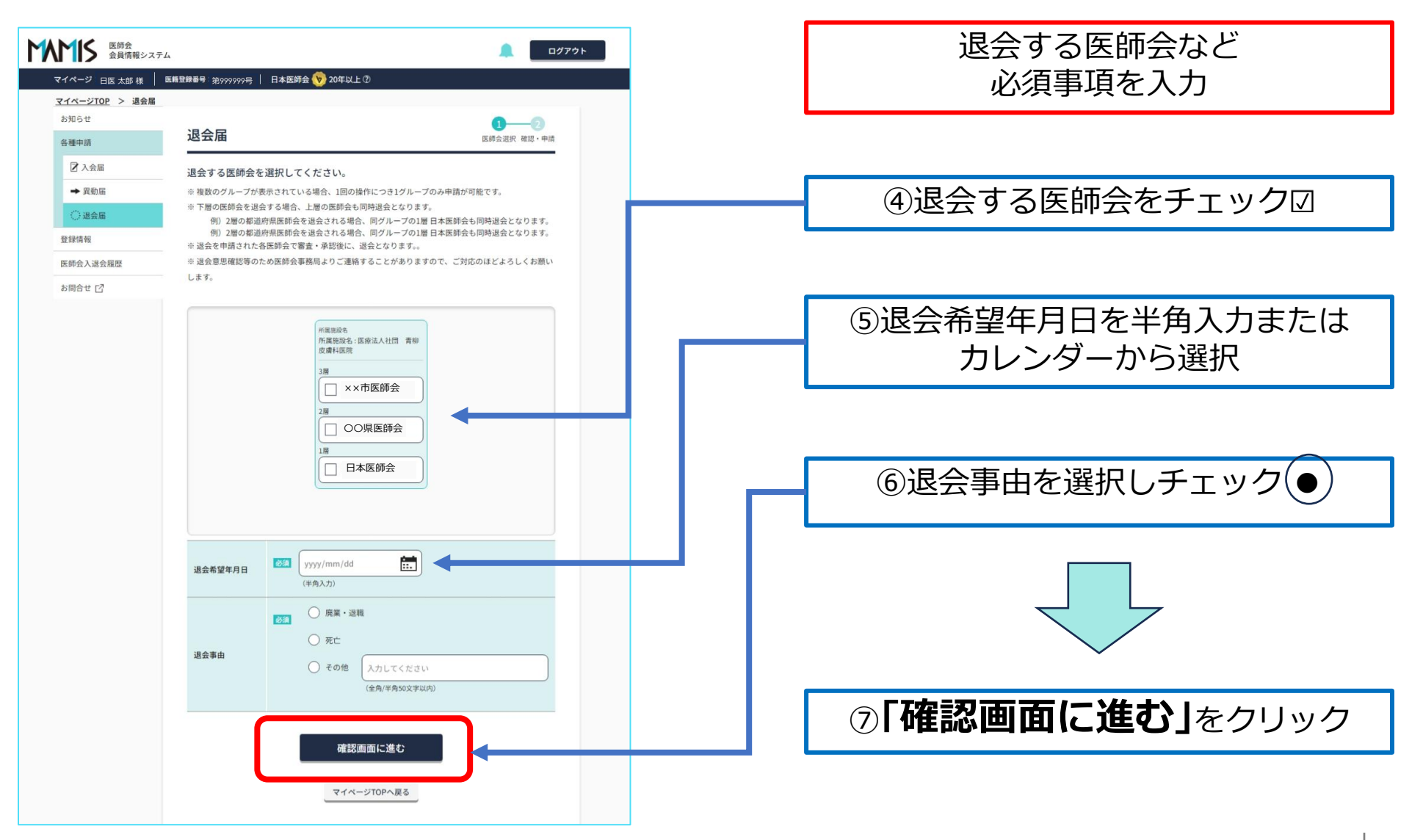

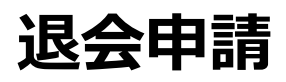

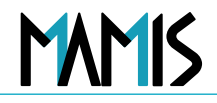

### 5) 退会申請に必要な項目の入力内容を確認します

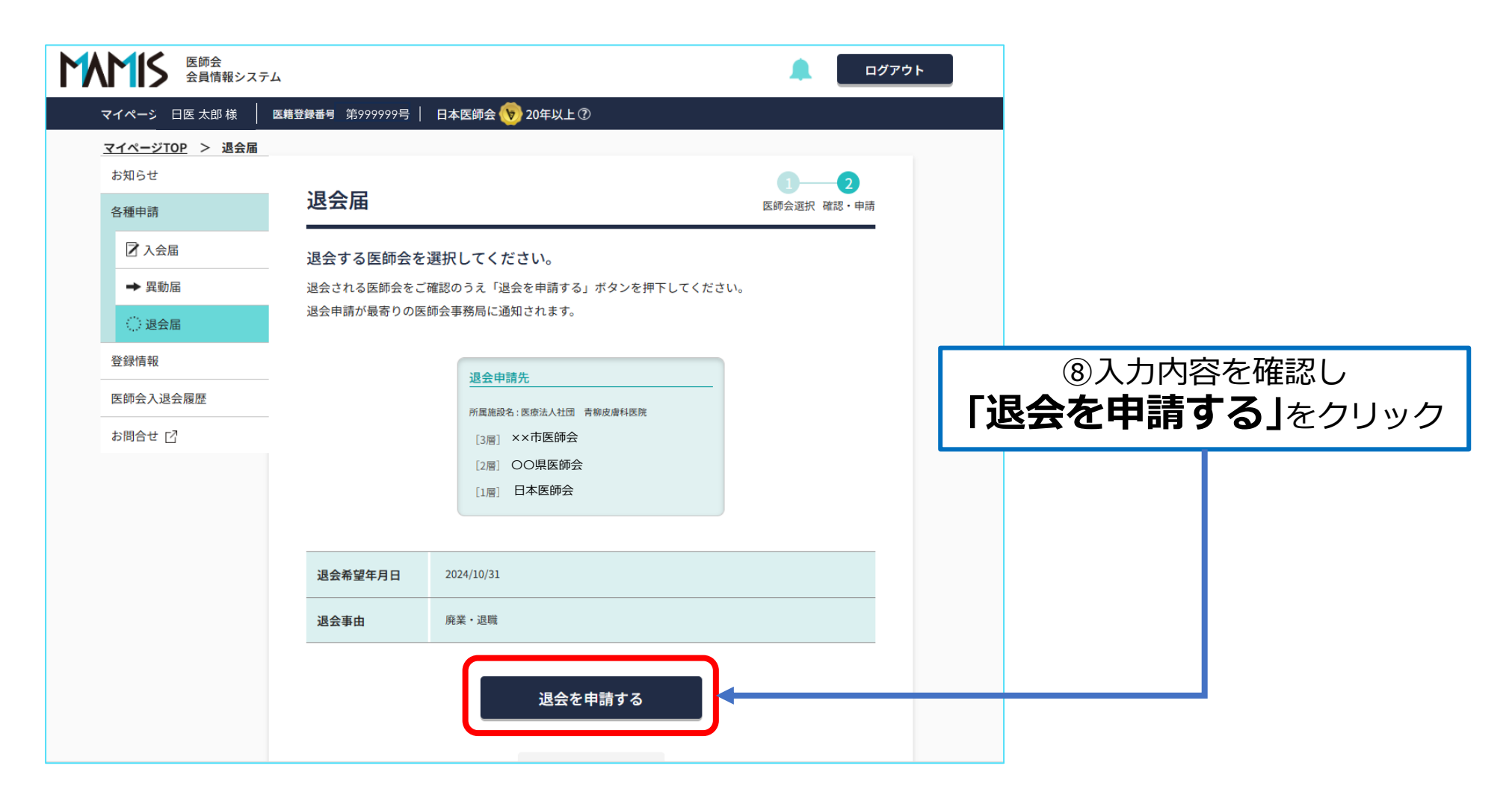

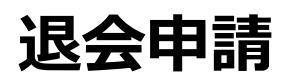

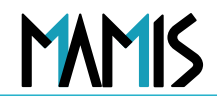

## 6) MAMISに退会届の申請が完了しました

| 医師会 会員情報システィ          | 4                                                                                                    | <u> ログアウト</u>  |                                       |
|-----------------------|----------------------------------------------------------------------------------------------------|----------------|---------------------------------------|
| <b>マイページ:</b> 日医 太郎 様 | 医籍登録番号: 第999999号 日本医師会 🍾 20年以上 ⑦                                                                                 |                |                                       |
| <u>マイページTOP</u> > 退会届 |                                                                                                    |                |                                       |
| お知らせ                  | 退会届                                                                                                    | MA             | MIS上で退会届の受付が                          |
| 各種申請                  | 完了                                                                                                    |                | 元」になります                               |
| ☑ 入会届                 | 退会の申請を受付けました                                                                                                    |                |                                       |
| ➡ 異動届                 | ※ 申請された各医師会で審査・承認後に完了となります。                                                                                      |                | · · · · · · · · · · · · · · · · · · · |
| () 退会届                | ※ 医師会事務局よりご連絡することがありますので、ご対応のほどよろしくお願いいたし                                                                        |                | 録したメールアドレスに                           |
| 登録情報                  | ご入力いただいたメールアドレスに確認メール(自動送信)をお送りしています。                                                                            | <del>ن</del>   | <b>霍認メール</b> か届きます                    |
| 医師会入退会履歴              |                                                                                                    |                |                                       |
| お問合せ 🖸                | <1時間経過しても確認メールが届かない場合>                                                                                           |                |                                       |
|                       | <ul> <li>ご入力いただいたメールアドレスに誤りがある可能性があります。もう一度ご入力</li> <li>ドメイン指定受信で「mamis.med.or.jp」からのメールを受信できるように設定して</li> </ul> | ください。<br>ください。 |                                       |
|                       |                                                                                                    | <b>◎[</b> マ    | イページTOPへ戻る」                           |
|                       |                                                                                                    |                | をクリック                                 |
|                       | マイページTOPへ戻る                                                                                                    |                |                                       |
|                       |                                                                                                    |                |                                       |
|                       |                                                                                                    |                |                                       |

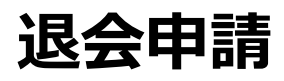

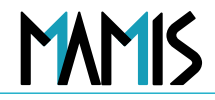

### 7)地区医師会、県医師会、日本医師会と順番に申請処理をします

| 医師会 会員情報シ             | ィステム                                                                                                    |         | ログアウト               |                                      |
|-----------------------|----------------------------------------------------------------------------------------------------|---------|---------------------|--------------------------------------|
| <b>マイページ:</b> 日医 太郎 樹 | 6 医精登録番号 <sup>第999999号</sup>   日本医師会 📎 20年以上 ⑦                                                                          |         |                     |                                      |
| マイページTOP              |                                                                                                    | □ 会員証 ∨ |                     |                                      |
|                       | 申請ステータス                                                                                                    |         |                     |                                      |
|                       | 退会届     所属施設名:医療法人社団 × Oクリニック     削除       ××市医師会     OO県医師会     日本医師会       申請     申請     申請                           | ×       |                     |                                      |
|                       | 修正 ⑦ 谷種申請                                                                                                    |         | ペトマ※<br>に <b>「月</b> | ージTOPの申請ステータス<br><b>3請中」</b> と表示されます |
|                       | 登録情報 </td <td></td> <td></td> <td></td>                                                                                 |         |                     |                                      |
|                       | 医師会入退会履歴 退会届                                                                                                    |         |                     |                                      |
|                       | ※入会・異動・退会届は、医師会によって申請時にご提出いただく書類が異なります。<br>される前にお電話またはメールにてお問合せください。<br>各医師会の連絡先はこちら → <u>各地の医師会   日本医師会(med.or.jp)</u> | 申請      |                     |                                      |
|                       | お知らせ                                                                                                    | $\land$ |                     |                                      |

## 以上、退会届の流れになります

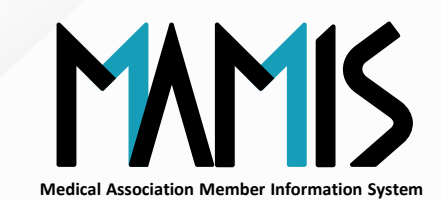

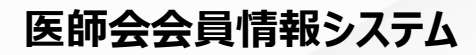

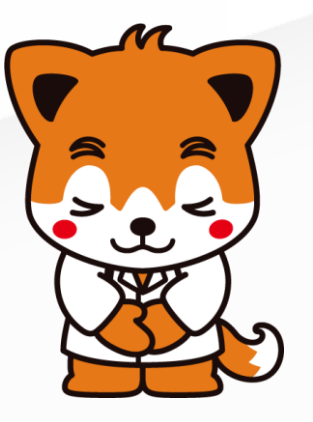